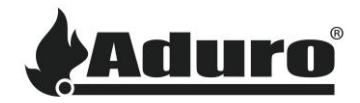

# How to update and downgrade the hybrid stove's firmware through the

## hybrid app

Difficulty level: Easy

Time consumption: 5 minutes

### Updating the stove firmware:

Updating the stove's firmware will generally be handled through the hybrid app. With a new app version comes a new stove firmware version as these should generally match to keep features aligned. It is always recommended to keep the stove updated with the newest firmware.

 When connecting the phone to the stove, the app will prompt to update the stove, if an update is available. The update will automatically start after 10 seconds or before if the "Push Firmware" button is pressed:

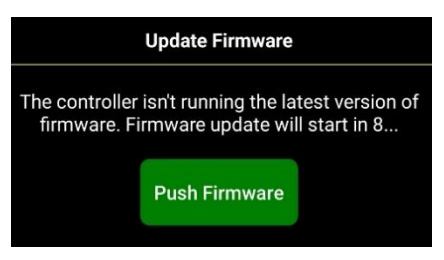

2. The firmware will now be downloaded to the stove, installed and the stove restarted:

| Pushing version                                             |  |  |  |
|-------------------------------------------------------------|--|--|--|
| 1%                                                          |  |  |  |
| •                                                           |  |  |  |
| Now loading firmware, and waiting for controller to restart |  |  |  |
| 100%                                                        |  |  |  |
|                                                             |  |  |  |

3. If the firmware update is successful, the stove will display the new firmware version in the bottom right corner:

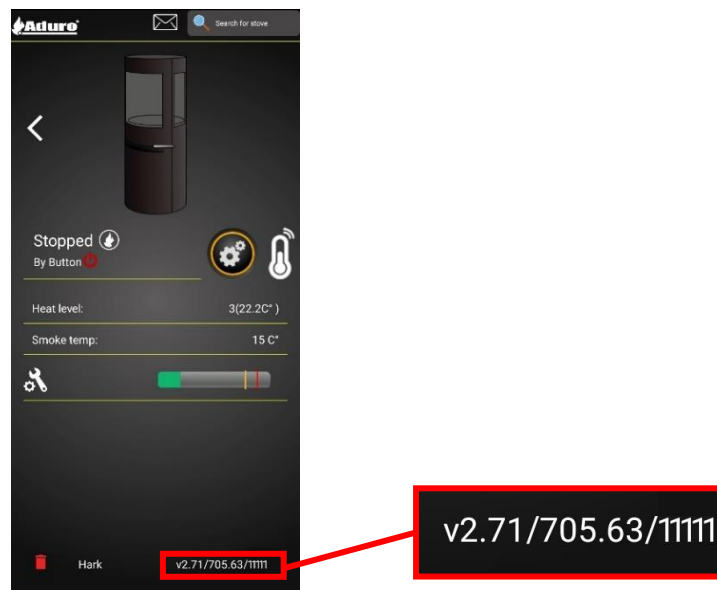

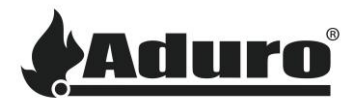

#### Rejecting an update to the stove:

An update to the stove's firmware can be rejected within the first 10 seconds while the app is asking to update the firmware. If the timer has been exceeded, the app will start updating the stove's firmware.

Reject the update by clicking on the update box - **NOT** the green "Push Firmware" button:

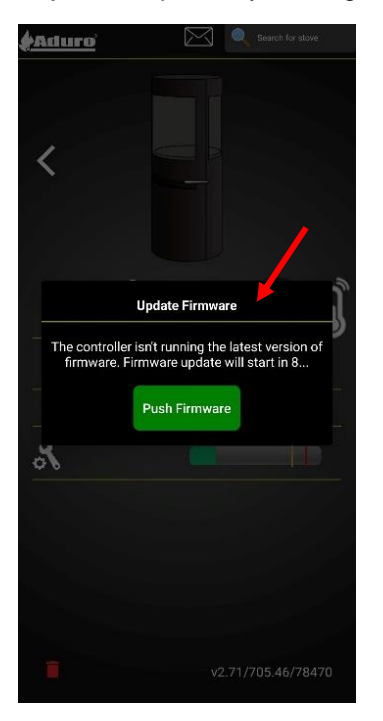

If you reject the update, the app will prompt to update the stove every time the app is opened.

### Downgrading the stove firmware:

In some special cases it might be necessary to downgrade the stove's firmware. In general, this is recommended to only be done by professional craftsmen or with permission from Aduro.

Follow these instructions to downgrade the firmware:

- 1. Access the stove through the local Wi-Fi (which the stove is connected to). If you cannot access the stove through the local Wi-Fi, a direct connection to the stove is needed.
- 2. Access the service menu by clicking on the numbers in the bottom right corner:

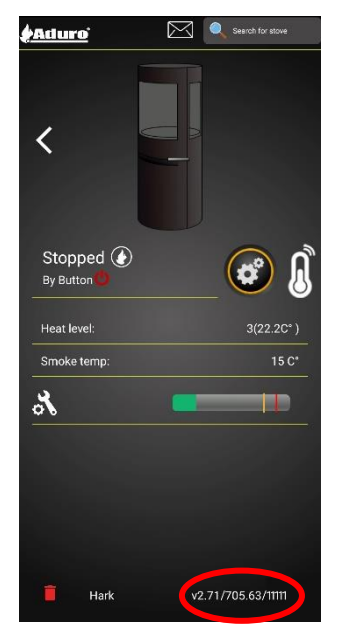

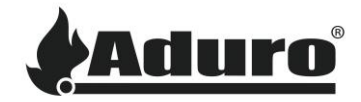

3. Click the padlock (about 5 times) until it unlocks, then click the tap called "Misc" and choose the "Push Firmware" button:

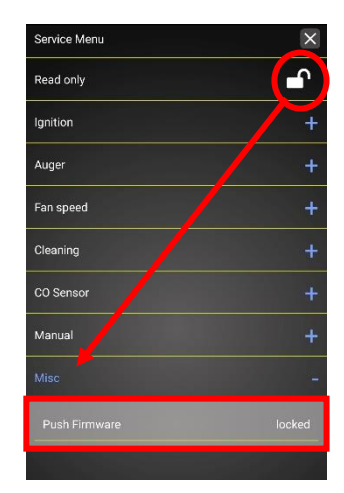

4. Normally, two versions will be shown. The green, which is already installed and the gray, which is ready to be installed. Click the gray one to push the firmware:

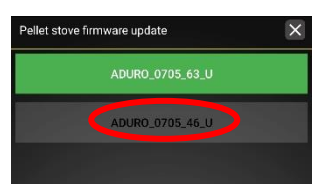

5. The firmware will now be downloaded to the stove, installed and the stove restarted:

| Pellet stove firmware update | $\times$ | Pellet stove firmware update                                  | × |
|------------------------------|----------|---------------------------------------------------------------|---|
| ADUR0_0705_63_U              |          | ADUR0_0705_63_U                                               |   |
| ADUR0_0705_46_U              |          | ADUR0_0705_46_U                                               |   |
|                              |          |                                                               |   |
|                              |          |                                                               |   |
|                              |          |                                                               |   |
| Pushing version              |          | Now loading firmware, and waiting for controlle<br>to restart | ſ |
| 19%                          |          | 100%                                                          |   |
|                              |          |                                                               |   |
|                              |          |                                                               |   |
|                              |          |                                                               |   |
|                              |          |                                                               |   |
|                              |          |                                                               |   |
|                              |          |                                                               |   |
|                              |          |                                                               |   |
|                              |          |                                                               |   |

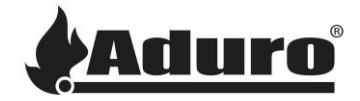

6. If the firmware update is successful, the stove will display the new firmware version in the bottom right corner:

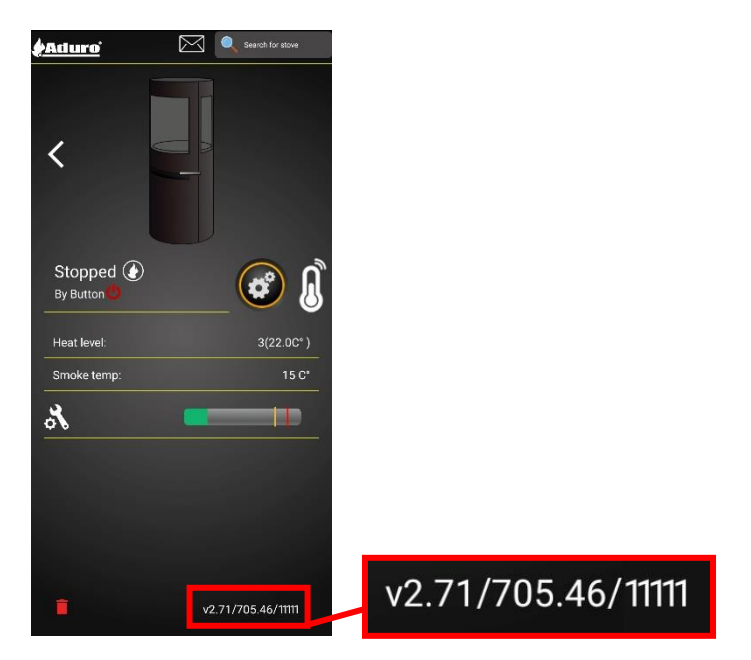